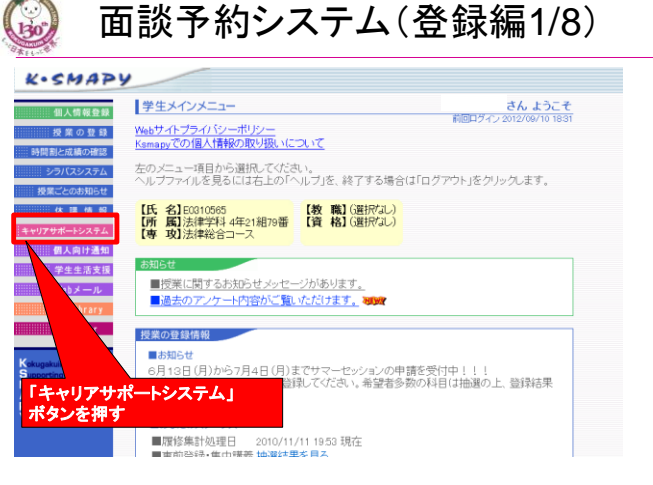

キャリア<del>サポート異</del> Execution University AllRights Reserved.

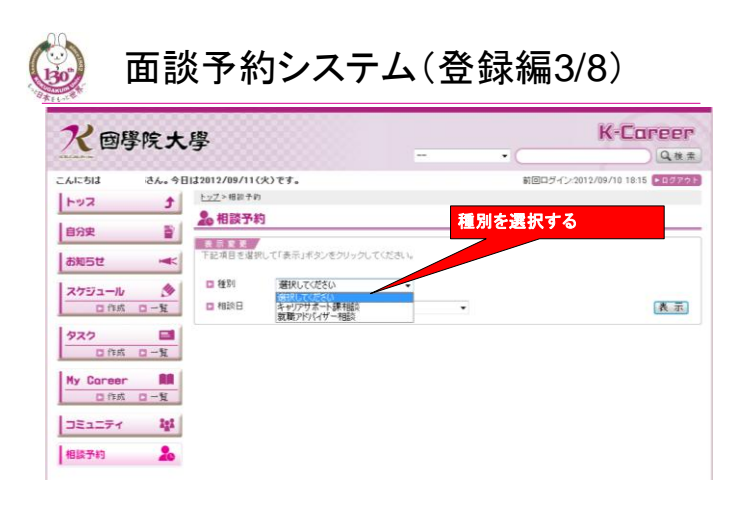

\*\*リアサポート展 Kakapatal University Copyrights© Kokugakuin University AllRights Reserved.

Copurights©

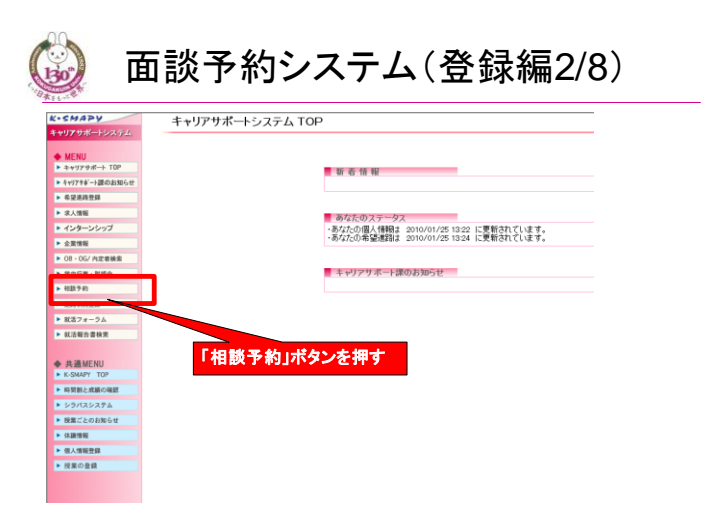

<u>ネャリアサポート開</u> Kangankan Beeneman Copyrights© Kokugakuin University AllRights Reserved.

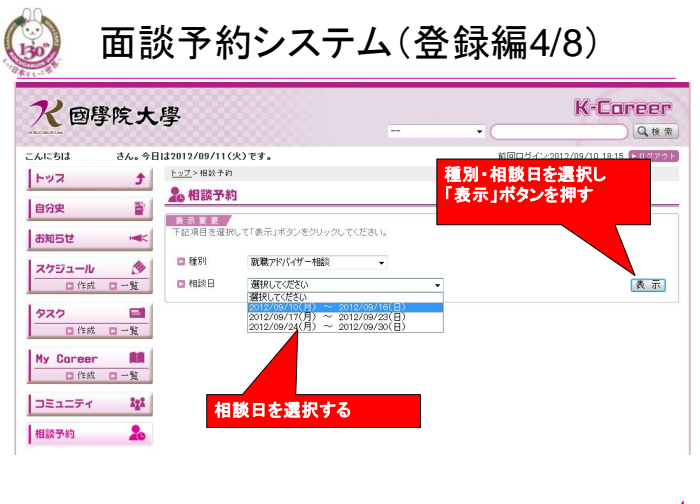

\*\*リアサポートIII Kanganan University AllRights Reserved.

キャリアサポート課

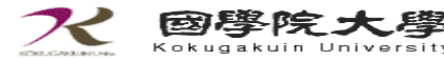

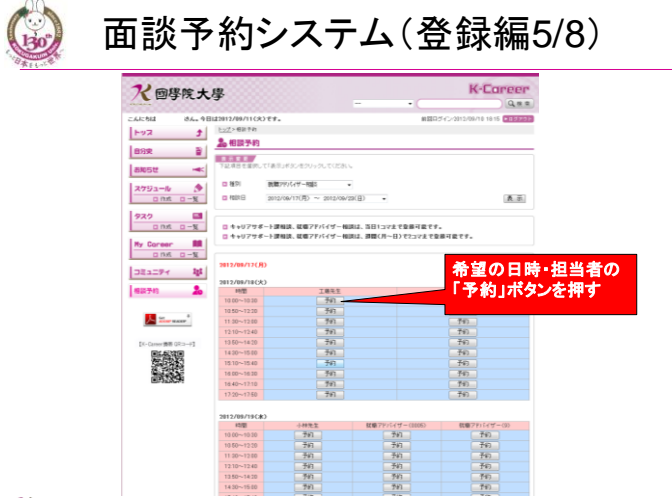

え 國學院大學 Kopyrights© KokugakuinUniversity AllRights Reserved.

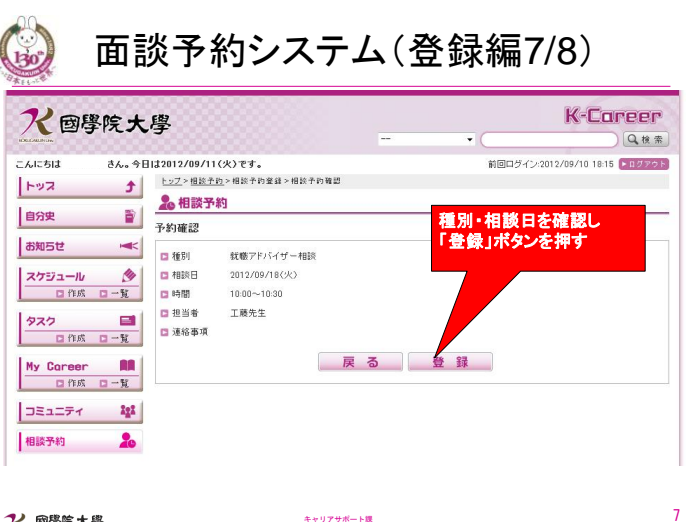

\*\*\*<sup>リアサポート度</sup> Kangawan University Copyrights© Kokugakuin University AllRights Reserved.

Copyrights©

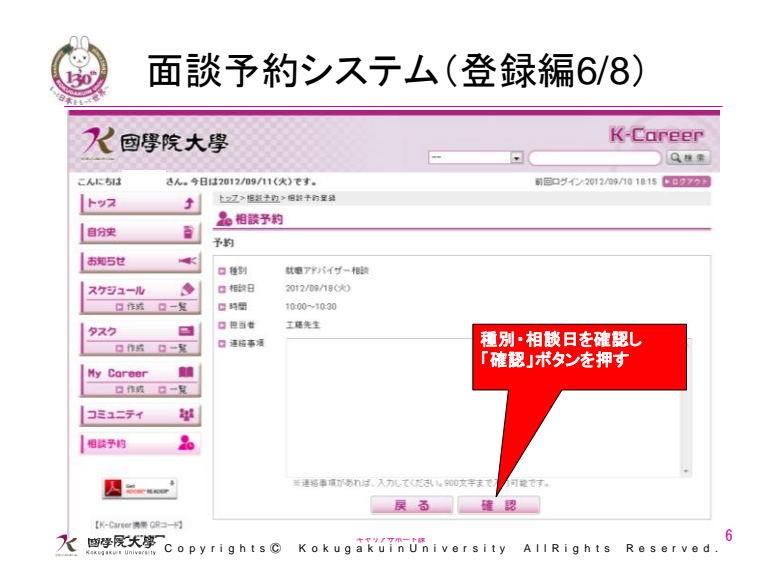

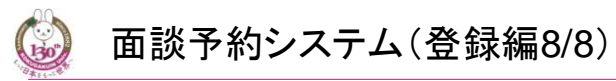

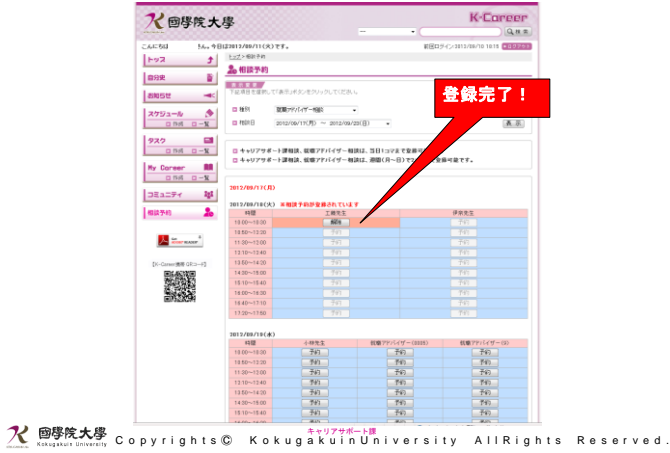

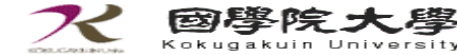